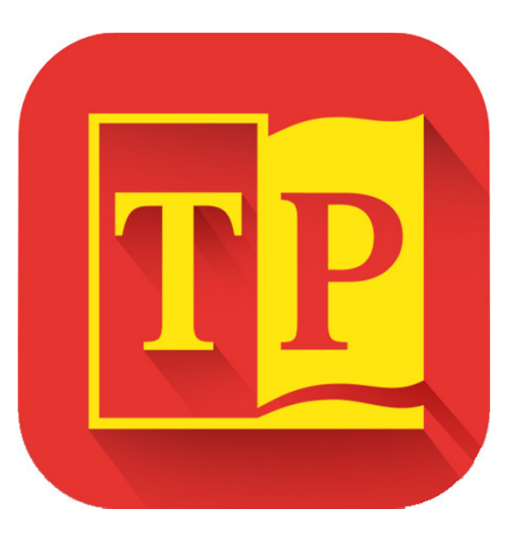

#### HƯỚNG DẪN SỬ DỤNG mobile application NHÀ XUẤT BẢN TƯ PHÁP

LEAN TECHNOLOGY SOLUTION (LTS)

#### 1. Cài đặt

Để sử dụng Nhà xuất bản Tư pháp, bạn cần tải App về điện thoại:

- 1. Đối với hệ điều hành Android:
  - Bước 1: Vào ứng dụng Play Store.
  - Bước 2: Gõ tìm kiếm Nhà xuất bản Tư Pháp.
  - Bước 3: Chọn Cài đặt.
  - Bước 4: Mở App.

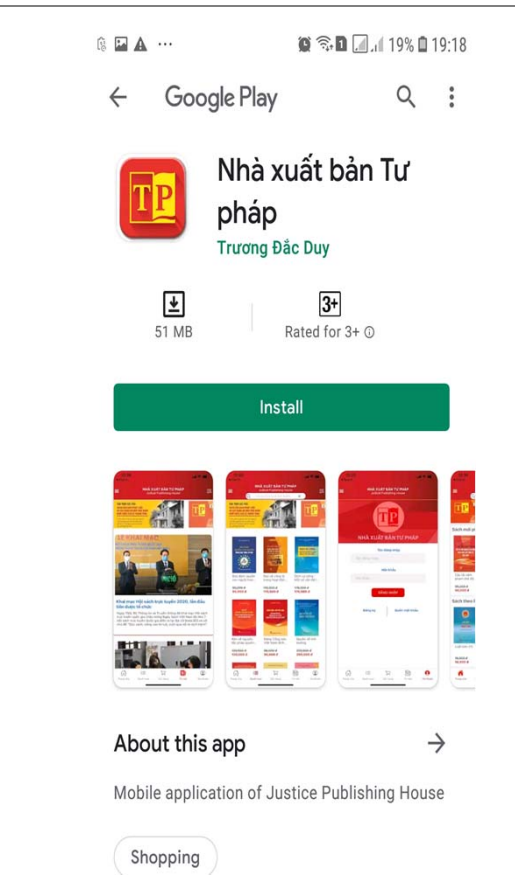

#### 1. Cài đặt (cont.)

- 2. Đối với hệ điều hành IOS:
  - Bước 1: Vào ứng dụng App Store.
  - Bước 2: Gõ tìm kiếm Nhà xuất bản Tư Pháp.
  - Bước 3: Chọn Cài đặt.
  - Bước 4: Mở App.

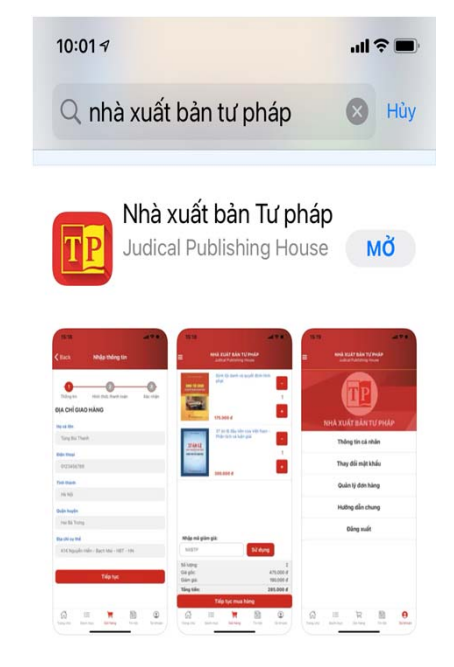

### 2. Quy trình thực hiện

Để xem thông tin chi tiết:

- Bước 1: Tìm kiếm sách.
- Bước 2: Click vào hình ảnh.

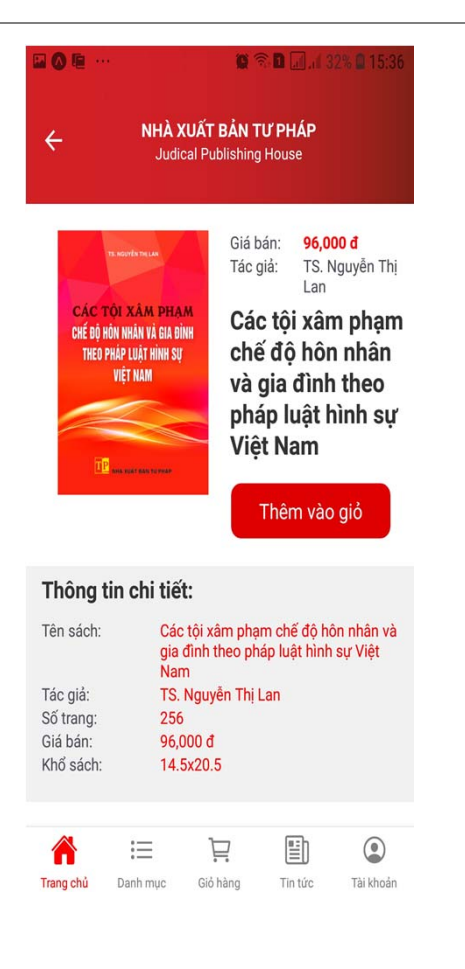

Để để đặt mua sách bạn cần phải đăng nhập tài khoản mới có thể đặt mua sách.

Bước 1: Đăng ký.

Nếu bạn chưa tạo tài khoản bạn cần đăng ký trước khi đăng nhập.

- Nhập tên đăng nhập
- Nhập mật khẩu
- Nhập lại mật khẩu

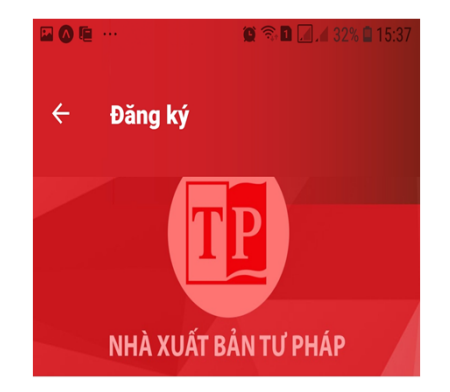

#### ĐĂNG KÝ TÀI KHOẢN MỚI

| C Tên đăng nhập     | ) |
|---------------------|---|
| Aît khẩu            | ) |
| 🕒 Nhập lại mật khẩu | ) |

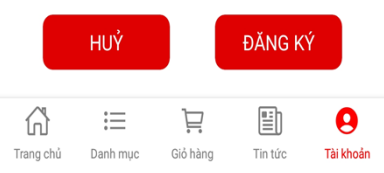

#### Bước 2: Đăng nhập.

- Nhập tên đăng nhập
- Nhập mật khẩu

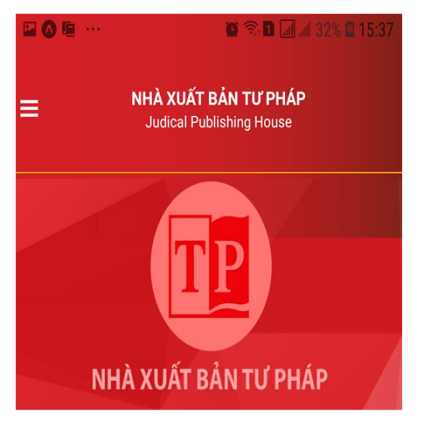

#### Tên đăng nhập

Tên đăng nhập ...

| Mật khẩu  |
|-----------|
| Mật khẩu  |
|           |
| ĐĂNG NHÂP |

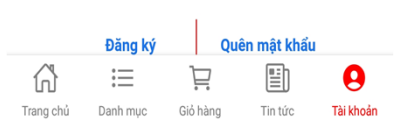

- Bước 3: Quay về trang chủ
  - Chọn sách mong muốn.
  - Click vào hình ảnh

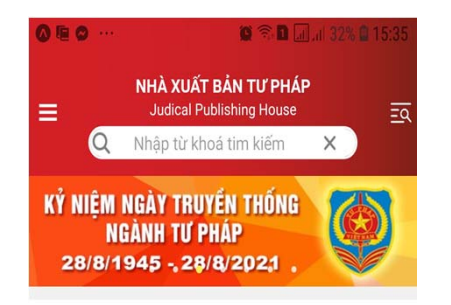

Sách mới phát hành

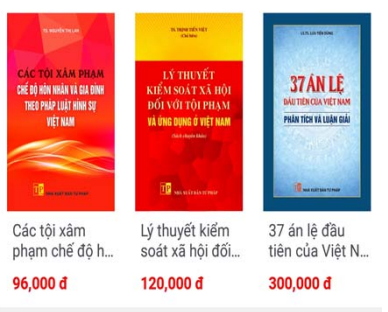

Sách theo lĩnh vực

Xem tất cả

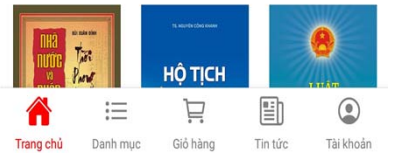

#### Bước 4: Thêm sách vào giỏ hàng

- Xem thông tin sách
- Chọn vào Thêm vào giỏ

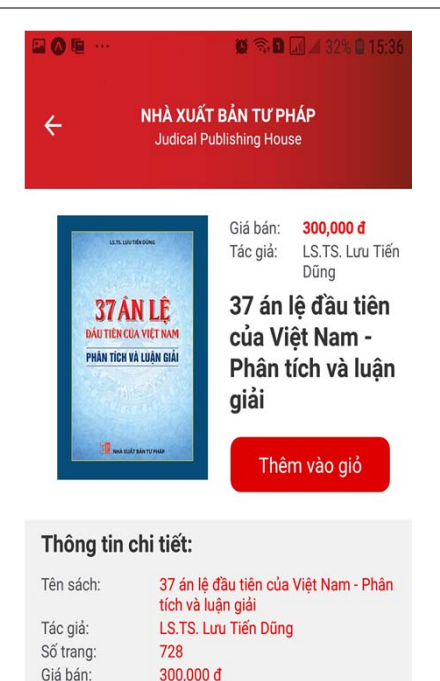

Khổ sách:

Trang chủ

16x24

三

Danh mục

Các sách liên quan

E

Giỏ hàng

圁

Tin tức

0

Tài khoản

- Bước 5: Vào giỏ hàng
  - Thêm(giảm) số lượng sách.
  - Nhập mã giảm giá
  - Chọn Sử dụng.
  - Chọn Tiếp tục

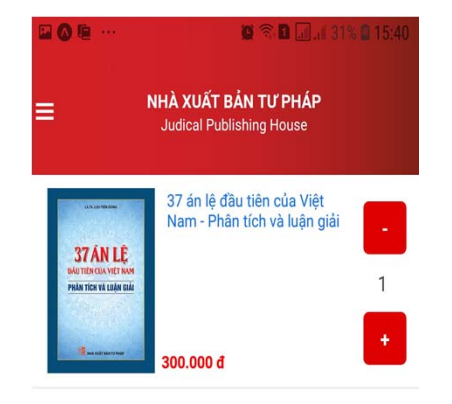

| Nhập m            | ã giảm giá: |          |         |           |  |  |  |
|-------------------|-------------|----------|---------|-----------|--|--|--|
| 686868            |             |          | Si      | Sử dụng   |  |  |  |
| Số lượng          | :           |          |         | 1         |  |  |  |
| Giá gốc:          |             |          | :       | 300.000 đ |  |  |  |
| Giảm giá:         |             |          |         | 120.000 đ |  |  |  |
| Tổng tiềr         | 1:          |          | ·       | 180.000 đ |  |  |  |
| Tiếp tục mua hàng |             |          |         |           |  |  |  |
| ß                 | i=          | 1        |         | ٢         |  |  |  |
| Trang chủ         | Danh mục    | Giỏ hàng | Tin tức | Tài khoản |  |  |  |

#### Bước 6: Nhập địa chỉ giao hàng

- Nhập Họ và tên
- Điện thoại
- Tỉnh thành
- Quận huyện
- Địa chỉ cụ thể
- Chọn Tiếp tục

| Họ và tên  |            |  |  |
|------------|------------|--|--|
| Bùi tha    | anh tung   |  |  |
| Điện thoạ  | i          |  |  |
| 03274      | 32309      |  |  |
| Tỉnh thàn  | h          |  |  |
| Hà Nộ      | i          |  |  |
| Quận huy   | ện         |  |  |
| Thanh      | Tung       |  |  |
| Đia chỉ cu | ı thể      |  |  |
| 210 N      | guyễn Tuân |  |  |
|            |            |  |  |
|            |            |  |  |

#### Bước 7: Chọn hình thức thanh toán

- Thanh toán chuyển khoản
- Thanh toán bằng hình thức COD
- Thanh toán bằng hình thức trực tiếp
- Chọn Tiếp tục

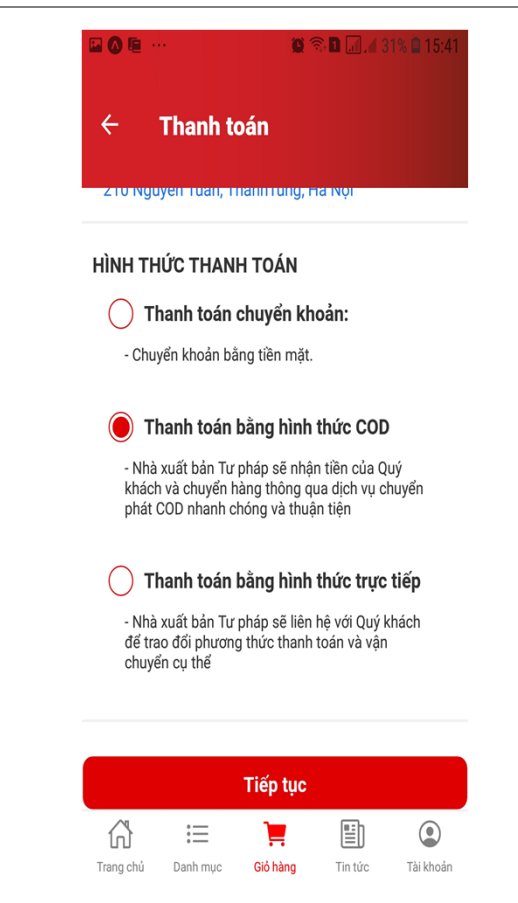

#### Bước 7: Xác nhận

- Chọn tiếp tục mua hàng.

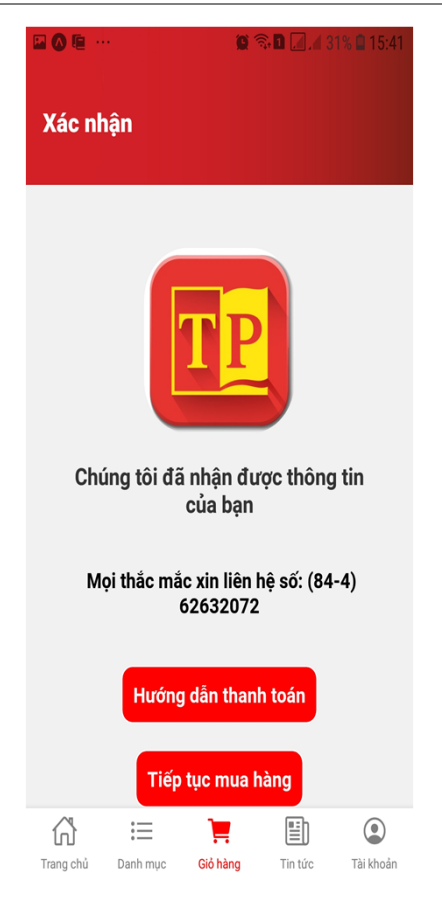

Sau khi hoàn thành đặt sách bạn có thể kiểm tra trạng đơn hàng của mình bằng cách:

- -Bước 1: Chọn Tài khoản (thanh công cụ bên dưới)
- -Bước 2: Chọn Quản lý đơn hàng.
- -Quay trở lại Trang chủ để tiếp tục đặt mua sách.

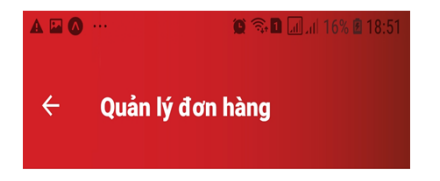

| bon nang cua bạn                                            |          |                              |  |  |  |  |  |
|-------------------------------------------------------------|----------|------------------------------|--|--|--|--|--|
| ĩên sách                                                    | Số lượng | Địa chỉ giao                 |  |  |  |  |  |
| ı phạm chế độ hôn<br>đỉnh theo pháp luật<br>sự Việt Nam     | 1        | 210 Nguyễn Tuâ<br>Trưng - Hà |  |  |  |  |  |
| n soát xã hội đối với<br>mg dụng ở Việt Nam<br>chuyên khảo) | 1        | 210 Nguyễn Tuâ<br>Trưng - Hà |  |  |  |  |  |
| số vấn đề về nghiệp<br>n 2018-2019                          | 1        | 210 Nguyễn Tuâ<br>Trưng - Hà |  |  |  |  |  |
| ỉm nang nghiệp vụ                                           | 1        | 210 Nguyễn Tuâ<br>Trưng - Hà |  |  |  |  |  |
| ı phạm chế độ hôn<br>đỉnh theo pháp luật<br>sự Việt Nam     | 1        | 210 Nguyễn Tuâ<br>Trưng - Hà |  |  |  |  |  |
| \$ ∷                                                        | Ë        |                              |  |  |  |  |  |
| Trang chú 🛛 Danh mục                                        | Gió háng | Tin tức Tải khoản            |  |  |  |  |  |